## How to Enroll in eStatements

## Login to home banking. Click on the eStatements link.

| Greenville Heritage<br>FEDERAL CREDIT UNION                                                                                                   | Messages   Mobile   Settings   Log O                                                                   |
|----------------------------------------------------------------------------------------------------|----------------------------------------------------------------------------------------------------|
| C Accounts Transfers D Pay Bills                                                                                                    |                                                                                                    |
| Welcome, TEST ACCOUNT Last logged on Dec 18, 2024 05:09 P                                                                                     | M Eastern Time Zone                                                                                    |
| New Account                                                                                                    | ← <sup>+</sup> <u>Transfer Money</u><br>_ <u>Create Alert</u>                                          |
| Favorite Accounts                                                                                                    | eStatements                                                                                            |
| You currently do not have favorite accounts. To add<br>frequently viewed accounts, visit Account<br>Preferences section on the Settings Page. | Recent Transactions View All *4001=75 (Checking)                                                       |
| Checking Accounts                                                                                                    | MAR<br>22 POS PURCH - QT 1140 5 <u>-\$2.69</u><br>2024                                                 |
| Savings Accounts                                                                                                    | MAR         JRNL ENTRY - SHARE DR         \$5.00           2024         2024         2024         2024 |
| Loan Accounts                                                                                                    |                                                                                                    |
| Linked Accounts                                                                                                    | Scheduled Transfers Iransfer Money                                                                     |
|                                                                                                    | There are no transfers currently scheduled.                                                            |

Under the Member ID drop down, select the member number to enroll in eStatements. Click Continue.

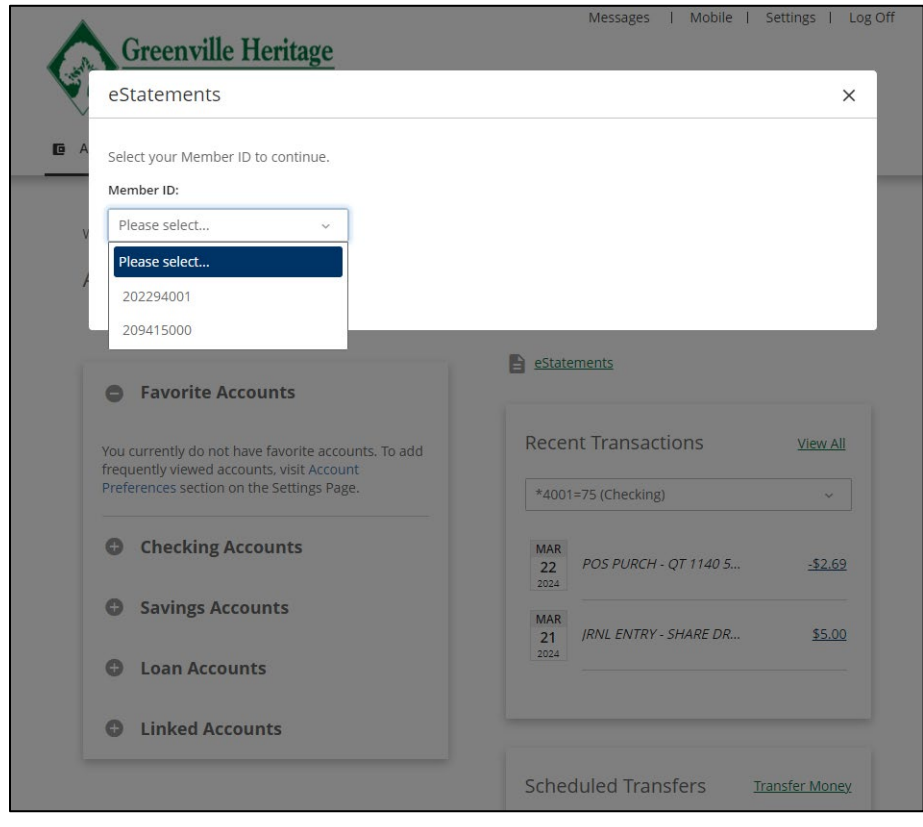

## A new window opens. Click Enroll.

| Greenville Heritage<br>FEDERAL CREDIT UNION                                                                                                    |                                                                                         |
|----------------------------------------------------------------------------------------------------|-----------------------------------------------------------------------------------------|
| View Statements * My Settings * Logoff                                                                                                    |                                                                                         |
| My Statements To view your statement, select the date and click VIEW STATEMENT. If you would like to enroll an account for online statement access, click ENR NOTE: Once enrolled, your next statement will be available online. | OLL. You will need Adobe Acrobat Reader in order to view, save or print your statement. |
| Member Statements                                                                                                    |                                                                                         |
| Enroll<br>Get Adobe<br>Acrobat Reader                                                                                                    |                                                                                         |

Select the radio button under e-Statement. Click Submit.

| Greenville Heritage                                                                                                    | Online Statement Enrollment<br>To view your statements online, select the eStatement radio button<br>below and click SUBMIT. |                  |                 |                    |                                             |
|----------------------------------------------------------------------------------------------------|----------------------------------------------------------------------------------------------------|------------------|-----------------|--------------------|---------------------------------------------|
| View Statements * My Settings * Logoff                                                                                                    |                                                                                                    |                  |                 |                    |                                             |
| My Statements                                                                                                    | Account Type                                                                                                    | Member<br>Number | e-<br>Statement | Paper<br>Statement | _                                           |
| To view your statement, select the date and click VIEW STATEMENT. If you would like to enroll an account for c<br>NOTE: Once enrolled, your next statement will be available online. | Member<br>Statements                                                                                                    | ******4001       | 0               | ۲                  | rder to view, save or print your statement. |
| Member Statements                                                                                                    |                                                                                                    |                  |                 |                    |                                             |
| Member Statements - *****4001                                                                                                    |                                                                                                    | _                | SUBMIT          | CANCEL             |                                             |
| Kerskalanser                                                                                                    |                                                                                                    |                  |                 |                    |                                             |
|                                                                                                    |                                                                                                    |                  |                 |                    |                                             |
|                                                                                                    |                                                                                                    |                  |                 |                    |                                             |

The member is now enrolled in eStatements.

| Greenville Heritage<br>FEDERAL CREDIT UNION                                                                                                    |                                                                                        |
|----------------------------------------------------------------------------------------------------|----------------------------------------------------------------------------------------|
| View Statements   My Settings  Logoff                                                                                                    |                                                                                        |
| My Statements To view your statement, select the date and click VIEW STATEMENT. If you would like to enroll an account for online statement access, click ENRO NOTE: Once enrolled, your next statement will be available online. | LL. You will need Adobe Acrobat Reader in order to view, save or print your statement. |
| Member Statements                                                                                                    |                                                                                        |
| Member Statements - ******4001<br>View Statement<br>View History<br>Cet Adobe<br>Arrobat Reader                                                                                                    |                                                                                        |
|                                                                                                    |                                                                                        |

Enrollment will show up in Portico the following calendar day as it takes a back-office cycle to process.